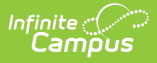

## Behavior Event Report [.2124 - .2211]

Last Modified on 10/22/2022 10:48 am CDT

You are viewing a previous version of this article. See Behavior Event Report for the most current information.

Editor Fields | Generate the Behavior Event Report

**Classic View:** *Behavior > Report > Behavior Event* 

Search Terms: Event Report, Behavior Event Report

The Behavior Event Report lists the number of behavior events by type. The report can be modified in various ways, such as reporting events based on Date, Referrer, Role or Event Types, including participant details such as Race/Ethnicity, Gender and Special Ed participation and grouping results by referrer, event type or student.

| Event 公<br>Behavior > Reports > Event                                                                                                    |
|----------------------------------------------------------------------------------------------------|
| Behavior Event Report                                                                                                    |
| This report will list the number of events per type. The report can be grouped by staff member, staff member with student, event type and student.                                                                                                    |
| Which students would you like to include in the report? Which calendar(s) would you like to include in the report?                                                                                                    |
| Date Range:     From       To     To       CTRL-click or SHIFT-click to select multiple       Display:     Race/Ethnicity   Gender                                                                                                    |
| All     All     All       131324, SPA     Aaardway, Gerald       Aablock, Jeffery     Aallock, Jeffery       Aarons, Mitchell     Victim       Victim     Discipline         Biscipline         Academic Dishonesty(ACAD)       Alcohol Violation(CSUB)       Assault, Physical(CSUB)       Assisting Other Students(AOS) |
| How would you like the records to be grouped by?                                                                                                    |
| Behavior Event Report                                                                                                    |

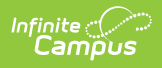

Behavior Event Types are created in the Behavior Admin area, and events are attached to Incidents in the Referral or the Management Tool.

## **Editor Fields**

The following table describes the options available for generating the Event Report and how those options affect the generated report.

| Field              | Description                                                                                                    |
|--------------------|----------------------------------------------------------------------------------------------------|
| Student and Date F | ields                                                                                                    |
| Grade              | Limits report results to only students actively enrolled in the selected grade(s).                                                                                                    |
| Ad Hoc Filter      | Limits report results to only students included in an existing Ad hoc Filter.                                                                                                    |
| Date Range         | Limits report results to only events attached to incidents which occurred during the date range entered.                                                                              |
| Calendar(s)        | Limits report results to only events attached to incidents which occurred during the selected calendar(s).                                                                            |
| Display Options    | These options appear based on the setting established in the <b>Preferences</b> tool.                                                                                                 |
| Race/Ethnicity     | Reports the Race/Ethnicity code for each participant.                                                                                                    |
| Gender             | Reports the Gender of each participant - Male, Female, or Other.<br>Other Gender is only included when a state has chosen to include<br>additional gender option(s).                  |
| Special Ed         | Reports a Y or N based on whether the participant has an active and locked IEP at the time of the incident.                                                                           |
| Submitted By       | Reports the name of the person the behavior referral was submitted by.<br>Staff members who have "Exclude Behavior Referral" marked on their<br>District Assignment will not display. |
| Involvement Roles  | Filters report results to only participants who had the selected role(s) in the event.                                                                                                |
| Event Types        | Filters the report results to only events of the selected type(s). This list of<br>Event Types can be filtered by Award and Discipline types.                                         |

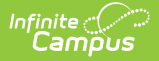

| Field                                     | Description                                                                                                    |
|-------------------------------------------|----------------------------------------------------------------------------------------------------|
| Grouping Options<br>and Format<br>Options | See the following images for examples of each Grouping option.                                                  |
| Submitted By                              | Groups records reported by the individual who submitted the referral.                                           |
| Submitted By w/<br>Student                | Groups records reported by the individual who submitted the referral with the participants of the event listed. |
| Event Type                                | Groups records by event type.                                                                                   |
| Student                                   | Groups records by participant name.                                                                             |
| Report Format                             | Indicates how the report generates - PDF, CSV or DOCX.                                                          |

## **Generate the Behavior Event Report**

- Indicate which students should be included in the report by selecting a Grade level or Ad hoc Filter.
- 2. Select the **Calendar(s)** that should be included in the report.
- 3. Enter a **Date Range** in *mmddyyyy* format or by clicking the calendar icons and selecting dates. Leaving the Date Range blank reports for the entire school year.
- 4. Select which participant details should **Display** in the report.
- 5. Indicate if only events **Submitted By** a particular person should be reported.
- 6. Indicate if only students with the selected **Roles** should be included in the report.
- 7. Select which **Event Type(s)** should be included in the report.
- 8. Indicate which Involvement Role(s) should be included in the report.
- 9. Indicate how the report should be **grouped**.
- 10. Select the desired **Report Format**.
- 11. Click Generate Report. The report generates in the selected format.

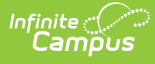

| H<br>Generated on 07/0                                            | of 1                                           | Behavior Type Report<br>Staff: All;<br>Events: All Events All Roles<br>Group by Submitted By<br>Staff: 4 Events types: 6 Events: 15 Students: 11 |          |      |        |      |            |   |   |   |   |   |  |
|-------------------------------------------------------------------|------------------------------------------------|----------------------------------------------------------------------------------------------------|----------|------|--------|------|------------|---|---|---|---|---|--|
|                                                                   |                                                |                                                                                                    |          |      |        |      | Race Count |   |   |   |   |   |  |
| Submitted By                                                      | Event Type                                     | Event                                                                                                    | Students | Male | Female | Sped | 1          | 2 | 3 | 4 | 5 | 6 |  |
| Staff, Adam<br>Events: 1<br>Students: 1                           | .Arson                                         | 1                                                                                                    | 1        | 0    | 1      | 0    | 0          | 1 | 0 | 0 | 0 | 0 |  |
| Staff, Belinda<br>Events: 6<br>Students: 7                        | .Abusive<br>language/inappropriate<br>language | 1                                                                                                    | 1        | 0    | 1      | 0    | 0          | 1 | 0 | 0 | 0 | 0 |  |
|                                                                   | Assault, Physical                              | 1                                                                                                    | 3        | 0    | 3      | 0    | 0          | 1 | 0 | 0 | 0 | 1 |  |
|                                                                   | Disruption                                     | 2                                                                                                    | 2        | 0    | 2      | 0    | 0          | 0 | 0 | 1 | 0 | 1 |  |
|                                                                   | Fighting                                       | 1                                                                                                    | 1        | 1    | 0      | 0    | 0          | 0 | 0 | 0 | 0 | 1 |  |
|                                                                   | .Property Damage                               | 1                                                                                                    | 2        | 2    | 0      | 0    | 0          | 0 | 0 | 1 | 0 | 1 |  |
| Staff, Charles                                                    | .Disruption                                    | 5                                                                                                    | 4        | 2    | 2      | 0    | 0          | 0 | 1 | 1 | 0 | 2 |  |
| Events: 6<br>Students: 5                                          | .Fighting                                      | 1                                                                                                    | 1        | 0    | 1      | 0    | 0          | 0 | 0 | 1 | 0 | 0 |  |
| Staff, Diane<br>Events: 2<br>Students: 1                          | .Disruption                                    | 2                                                                                                    | 1        | 1    | 0      | 0    | 0          | 0 | 0 | 0 | 0 | 1 |  |
| Races:<br>1: Hispanic/Latino<br>2: American Indian or<br>3: Asian | Alaska Native                                  |                                                                                                    |          |      |        |      |            |   |   |   |   |   |  |
| 4: Black or African Am                                            | erican                                         |                                                                                                    |          |      |        |      |            |   |   |   |   |   |  |
| 5: Native Hawaiian or                                             | Other Pacific Islander                         |                                                                                                    |          |      |        |      |            |   |   |   |   |   |  |
| 6: White                                                          |                                                |                                                                                                    |          |      |        |      |            |   |   |   |   |   |  |

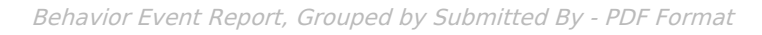

| Hi<br>Generated on 05/21/2 | 18-19<br>igh School<br>019 11:15:04 AM Page 1 of 16 | Bi<br>Group b<br>Staff: 43 E | 53            |                 |                 |
|----------------------------|-----------------------------------------------------|------------------------------|---------------|-----------------|-----------------|
| Staff, Angela              |                                                     | Total Event count: 1         | Total Studer  | nt count: 1     |                 |
| 1. Event Type: No Sho      | w for Tardy Detention                               |                              |               | Event count:1   | Student count:1 |
| Event Detail               | Student(#)-Grade                                    |                              | Role          | Special Ed      |                 |
| 08/21/2018 4:52 PM         | Student, Alexander J (#123456)                      | -11 Male 6: White            |               | Offender        | No              |
| Comments: No show          | Fardy det.                                          |                              |               |                 |                 |
|                            |                                                     |                              |               |                 |                 |
| Staff, Benjamin            |                                                     | Total Event count: 1         | Total Studer  | it count: 1     |                 |
| 1. Event Type: Defianc     | e                                                   |                              | Event count:1 | Student count:1 |                 |
| Event Detail               | Student(#)-Grade                                    |                              | Role          | Special Ed      |                 |
| 08/27/2018 11:00 AM        | Student, Breanna (#234567)-10                       |                              | Offender      | No              |                 |
| Comments: Disruption/      | lefiance                                            |                              |               |                 |                 |
| Staff, Carl                |                                                     | Total Event count: 2         | Total Studer  | nt count: 4     |                 |
| 1. Event Type: No Sho      | w for Tardy Detention                               |                              |               | Event count:1   | Student count:1 |
| Event Detail               | Student(#)-Grade                                    |                              | Role          | Special Ed      |                 |
| 09/04/2018 8:17 AM         | Student, Connor C (#345678)-1                       | ska Native                   | Offender      | No              |                 |
| Comments: Emailed pa       | rents 9/4/18                                        |                              |               |                 |                 |
| 2. Event Type: Other       | ***************************************             |                              |               | Event count:1   | Student count:3 |
| Event Detail               | Student(#)-Grade                                    |                              |               | Role            | Special Ed      |
| 08/31/2018 5:59 PM         | Student, Dylan (#456789)-12 M                       | Offender                     | No            |                 |                 |
| 1010 1120 10 0.00 T M      | Student, Erik (#567890)-12 Male                     |                              | Offender      | No              |                 |
|                            |                                                     |                              |               |                 |                 |

Behavior Event Report, Grouped by Submitted by with Student - DOCX Format

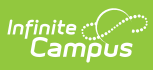

| High Scho<br>High Scho<br>High Scho<br>High Scho<br>High Scho | bl Event Typ<br>bl Event Typ<br>bl Event Typ<br>bl Event Typ<br>bl Event Typ | pe 48900 (a1) Caused<br>pe 48900 (a1) Caused<br>pe 48900 (a1) Caused | l or threatened physical injury<br>l or threatened physical injury | Staff, Samantha<br>Staff, Samantha | 9/20/2018<br>9/20/2018 | Student, Alan<br>Student, Brian                                                                                                    | 123456 | 9 Offender  | Report of threat     |
|---------------------------------------------------------------|------------------------------------------------------------------------------|----------------------------------------------------------------------|--------------------------------------------------------------------|------------------------------------|------------------------|----------------------------------------------------------------------------------------------------|--------|-------------|----------------------|
| High Schoo<br>High Schoo<br>High Schoo<br>High Schoo          | bl Event Ty<br>bl Event Ty<br>bl Event Ty                                    | pe 48900 (a1) Caused<br>pe 48900 (a1) Caused                         | l or threatened physical injury                                    | Staff, Samantha                    | 9/20/2018              | Student Brian                                                                                                    | 224567 | 14/14-1-1-1 |                      |
| High Scho<br>High Scho<br>High Scho                           | DI Event Ty<br>DI Event Ty                                                   | pe 48900 (a1) Caused                                                 | an three terms of a busined in turns                               |                                    |                        | or a control of the state of the state of th | 254507 | witness     | Report of threat     |
| High Scho                                                     | Event Ty                                                                     |                                                                      | or threatened physical injury                                      | Staff, Samantha                    | 9/20/2018              | Student, Caleb                                                                                                    | 345678 | 10 Witness  | Report of threat     |
| High Scho                                                     |                                                                              | pe 48900 (a1) Caused                                                 | l or threatened physical injury                                    | Staff, Samantha                    | 9/20/2018              | Student, Denise                                                                                                    | 456789 | 10 Witness  | Report of threat     |
| ing in Series                                                 | Event Ty                                                                     | pe 48900 (a1) Caused                                                 | l or threatened physical injury                                    | Staff, Samantha                    | 9/20/2018              | Student, Emily                                                                                                    | 567890 | Witness     | Report of threat     |
| High Scho                                                     | Event Ty                                                                     | pe 48900 (a1) Caused                                                 | l or threatened physical injury                                    | Staff, Samantha                    | 9/13/2018              | Student, Francie                                                                                                    | 678901 | 10 Offender | Physical Altercation |
| High Scho                                                     | Event Ty                                                                     | pe 48900 (a1) Caused                                                 | l or threatened physical injury                                    | Staff, Michael                     | 9/13/2018              | Student, Ginger                                                                                                    | 789012 | 11 Offender | Physical Altercation |
| High Scho                                                     | Event Ty                                                                     | pe 48900(a2) Used fo                                                 | rce or violence                                                    | Staff, Michael                     | 8/2/2018               | Student, Henry                                                                                                    | 890123 | 12 Offender | fight                |
| High Scho                                                     | Event Ty                                                                     | pe 48900(a2) Used fo                                                 | rce or violence                                                    | Staff, Michael                     | 8/2/2018               | Student, Ivy                                                                                                    | 901234 | 9 Victim    | fight                |
|                                                               |                                                                              |                                                                      |                                                                    |                                    |                        |                                                                                                    |        |             |                      |
|                                                               |                                                                              |                                                                      |                                                                    |                                    |                        |                                                                                                    |        |             |                      |
|                                                               |                                                                              |                                                                      |                                                                    |                                    |                        |                                                                                                    |        |             |                      |
|                                                               |                                                                              |                                                                      |                                                                    |                                    |                        |                                                                                                    |        |             |                      |

Copyright  $\circledast$  2021 Infinite Campus. All rights reserved.